# 广东省 2015 年普通高中教师职务培训

# 辅导教师资格培训学习指引

## 一、 注册及加入项目

登录网址 gd.study.teacheredu.cn 以后,点击右上角的"注册"按钮,进入注册页面注册您的用户名和密码,如下图(1)(2):

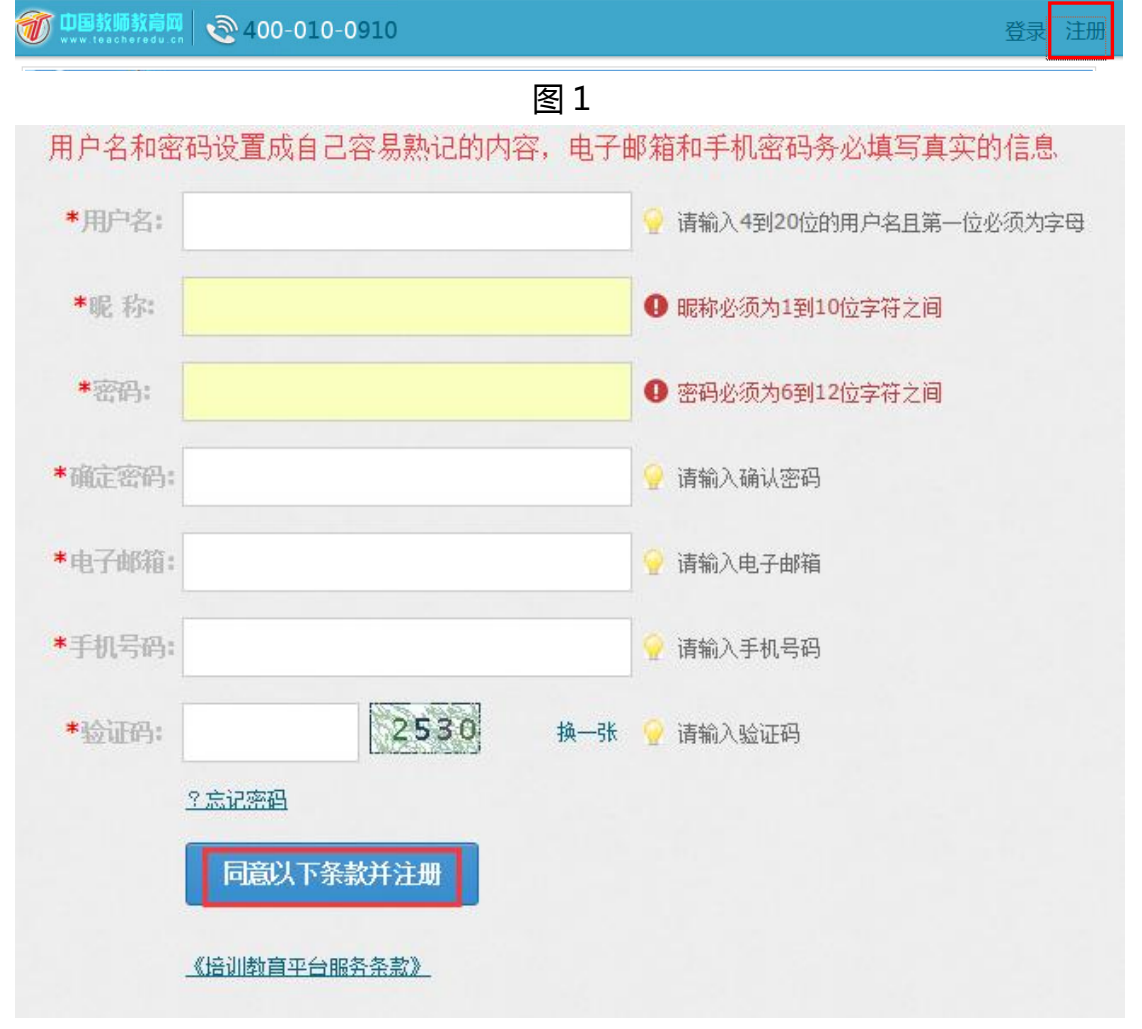

图 2

注册完成后进行登录,如下图(3)(4):

| <b>()</b> 注<br>暂 | <mark>册成功,请立即登录</mark> !<br><sup>不登录,返回首页。</sup> | <b>R</b> |
|------------------|--------------------------------------------------|----------|
|                  | 图 3                                              |          |
| NetID:           | testxy123                                        | •        |
| Password         | •••••                                            |          |
| 验证码:             | 6924<br><u>? 忘记密码</u>                            |          |
|                  | 快速登录                                             |          |

图 4

登录个人中心后,点击左侧的"加入项目"按钮,输入您的注册码,进行注册项目,如下图(5)图(6):

| 测试学员123          |         | ď       | ♀ 〈 个人中心 > 加入!    | 页目         |                |   |
|------------------|---------|---------|-------------------|------------|----------------|---|
|                  |         |         | 加入项目              |            |                |   |
|                  | ?       |         |                   | 注册码激活      | 申请加入           |   |
|                  |         |         | 激活注册研             | J :        |                |   |
| 0<br>关注          | 0<br>好友 | 0<br>项目 |                   | xpxz7bFaLm |                | × |
| 0 (新)<br>消息      |         |         |                   | 输入您所得到的项   | 目注册码。如:1234567 |   |
| ■ 项目管理 加入项目      |         | 点击加入 项目 | 1. 输入注册码.         | 提交         |                |   |
| 您还没参加项目!请点击加入项目。 |         | 点击提交。   | () 100/ CLL/M P39 |            |                |   |

图 5

 加入项目

 注册码激活
 申请加入

 您将要注册的项目名称:广东省2015年普通高中教师职务培训辅导教师资格培训

 项目介绍:

 2015年辅导教师资格培训,欢迎各位老师参加!

 确定
 取消

图 6

图 6 点击确定后,完善个人信息,在广东省-广州市层级下选择自己的培训 院校和学科(如图 7)。点击"下一步"按钮,提示您激活成功,点击"进入学 习"按钮,即可进入个人研修室进行学习(如图 8)。

以下信息皆是此项目需要的必填信息,请输入:

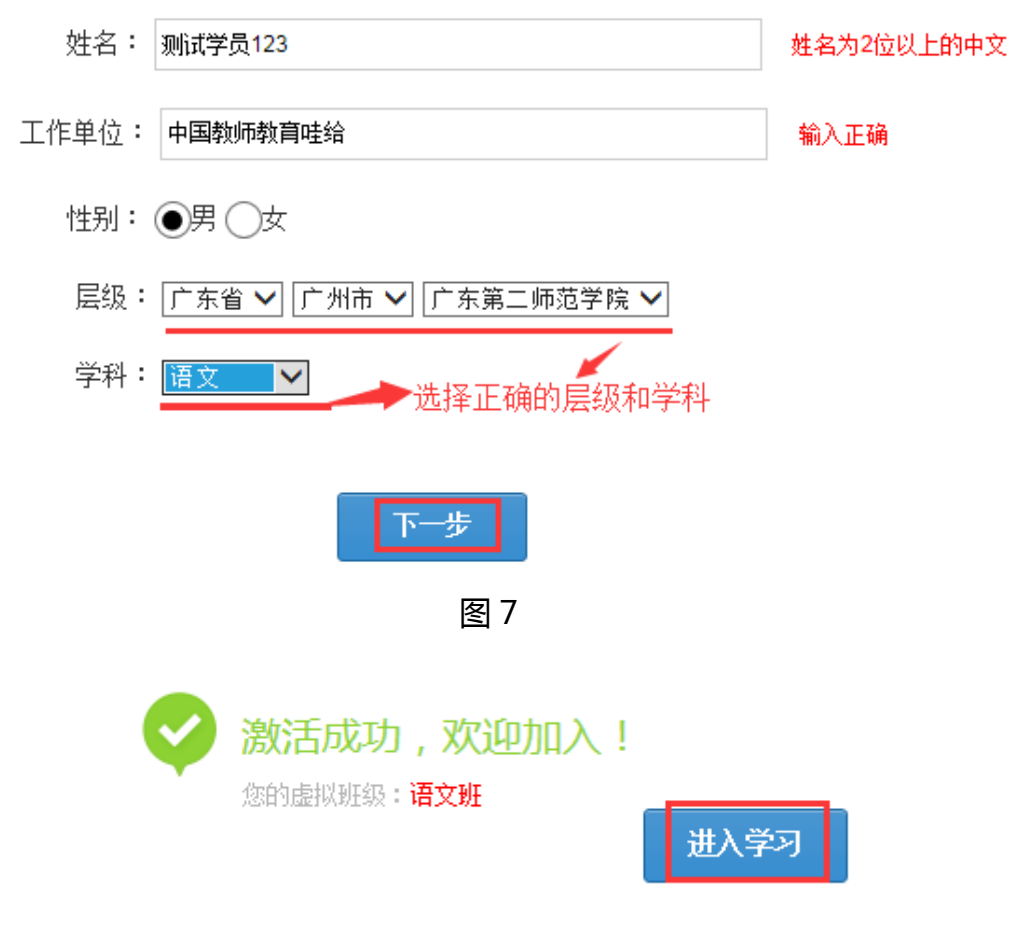

图 8

### 二、 课程浏览

点击左侧的"课程学习"按钮,进入课程学习页面,点击课程名称或者后 边的"去学习"按钮进入课程学习页面学习课程(如图9)。

| 学员                                          | 项目主页 广东省   广州市   广东第二师范学院 语文             | (                                                                           |
|---------------------------------------------|------------------------------------------|-----------------------------------------------------------------------------|
|                                             | 当前位置:研修工作室 > 课程学习                        |                                                                             |
|                                             | 课程学习                                     | 课程选择                                                                        |
|                                             | ■ <b>维度二:高中议论文构思设计教学疑难解析</b> 有2人选了此课     | 必修         进行中         已学习0小时0分钟           评论0         法学习         随堂笔记     |
| 测试子页 └<br>所属班级:<br>语文班(0人)                  | ■ 维度二:高中语文基础知识教学难点解析 有2人选了此课             | 必修         进行中         已学习0小时0分钟           评论0         去学习         随堂笔记     |
| 上次访问:<br>2015-04-14 11:13                   | ■ <b>维度二:论高中语文有效教学(一)</b> 有1人选了此课        | 必修         进行中         已学习0小时0分钟           评论0         去学习         随堂笔记     |
|                                             | ■ 维度二:论高中语文有效教学(二) 有1人选了出课               | 必修         进行中         已学习0小时0分钟           评论0         去学习         随堂笔记     |
| <ul> <li>調查问卷</li> <li>校本活动成果</li> </ul>    | ■ 维度二:高中语文"精读与泛读"案例及教学研讨 有2人选了此课         | 必修         进行中         已学习0小时0分钟           评论0         去学习         随堂笔记     |
| <ul> <li>I 拓展资源</li> <li>IIII 公告</li> </ul> | _ 维度二:高中语文"语文活动与写作一一交流与沟通"案例及教学研讨 有1人选了此 | 必修         进行中         已学习0小时0分钟           评论0         去学习         随堂笔记     |
| ■ 4日                                        | ■ 维度二:高中语文"语文的探究探究什么?"案例及教学研讨 有2人选了此课    | ご学习0小时0分钟           必修         进行中           评论0         去学习           随堂笔记 |

图 9

学习每门课程的时候,系统会自动计时,如果要退出学习,请点击右上角

的"结束学习"按钮,以便累计课程学习时间(如图10)

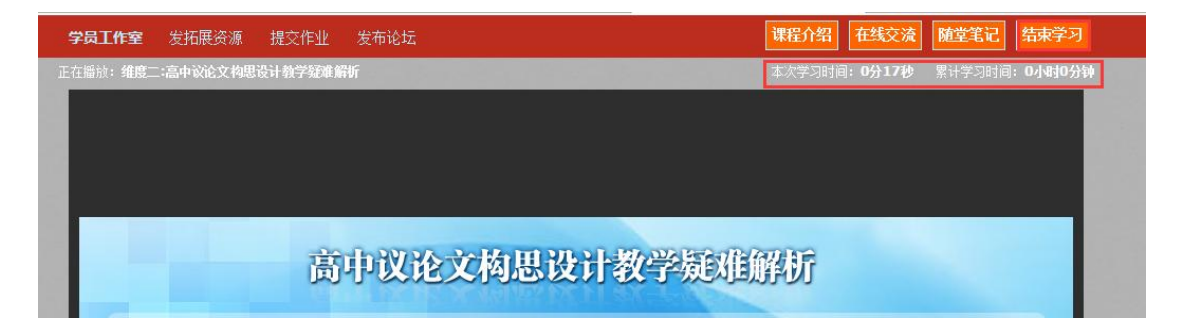

图 10

提醒:2015 年的新课要求都要学习,其他课程可以自行浏览,总的学习时间 累计不少于 450 分钟。

三、 互动交流

点击左侧菜单栏的"论坛"按钮,可以进入发帖和回帖,要求发帖及回帖

数各不少于 5条。里面分为我的论坛(学员个人发的帖子和回复的帖子汇总)、 班级论坛(本班所有成员发的帖子)、学校论坛(本校所有成员发的帖子)、我 的回复(学员本人回复的帖子)(如图 11)。

|                                      | 全部论坛                |
|--------------------------------------|---------------------|
|                                      | 我的论坛 班级论坛 学校论坛 我的回复 |
| <b>测试学员</b> 近                        | □ 批量刪除 发布           |
| 语文班(0人)<br>上次访问:<br>2015-04-14 11:13 |                     |
|                                      |                     |
| 角色切换 班级调整<br>                        |                     |
| ☐ 校本活动成果                             |                     |
| 📒 拓展资源                               |                     |
| 🔛 公告                                 |                     |
| ➡ 课程学习                               |                     |
| ☆ 课程选择 ○ 课程作业                        |                     |
|                                      |                     |

图 11

#### 四、 填写评审意见表

课程学习时间累计达到 450 分钟, 且有效发帖及回帖分别达到 5 条后, 可以点击左侧菜单栏的"调查问卷"按钮, 进入填写《评审意见表》, 提交后即可 (如图 12)。

| <b>1</b> 00 🖓 | 当前位置:研修工作室 > 调查问卷                    |         |
|---------------|--------------------------------------|---------|
| 角色切换 班级调整     | 调查问卷 ◎ 未提交 ◎ 已提交 ◎ 已重新提交             |         |
| 🗄 公告          | 广东省2014年普通高中教师职务培训课程资源与平台操作评审意见表     | 9 还有26天 |
| 🚽 课程选择        | 发布者: 教务管理员 教务管理员                     | 进入问卷    |
| 🖶 课程学习        | 共 1 条记录 <上一页 1 下一页 > 跳转到 页 <b>跳转</b> |         |
| 🗋 课程作业        |                                      |         |
| 🖹 客观题作业       |                                      |         |
| 💬 专家在线研讨      |                                      |         |
| 💬 论坛          |                                      |         |
| 🗋 校本活动成果      |                                      |         |
| 🗄 简报          |                                      |         |
| 🗄 拓展资源        |                                      |         |
| 🖹 调查问卷        |                                      |         |
| 📇 查看成绩        |                                      |         |
|               |                                      |         |

图 12

提醒:评审意见表将于4月17日发布,敬请留意。